# SCHOOLS RECOMMENDATION SCHEMES

UNIVERSITIES ADMISSIONS CENTRE.

UAC

Steps to applying in 2020

# **STEP 1: GET STARTED**

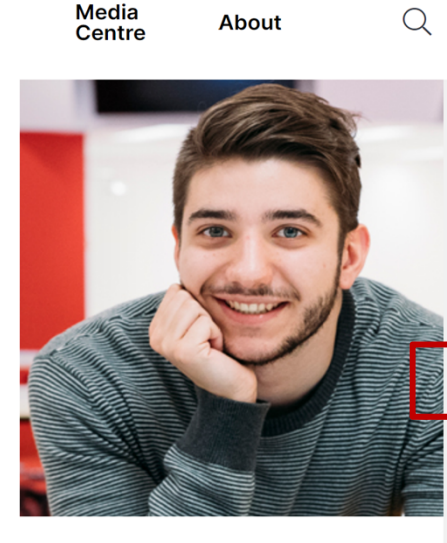

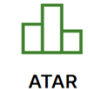

Access and scholarships

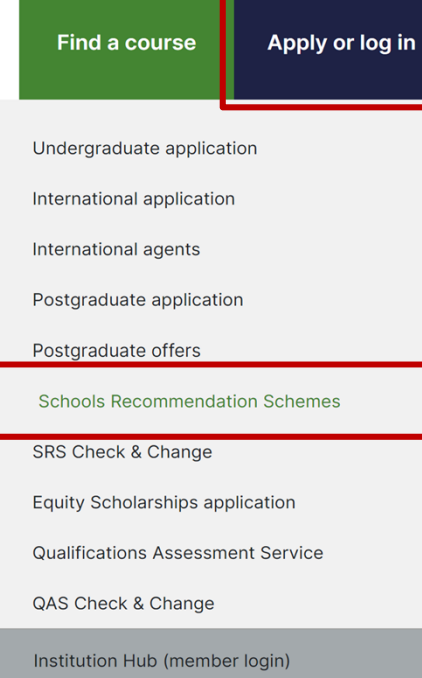

- Submit UAC undergraduate application.
- Go to uac.edu.au > 'Apply or log in'.
- Select 'Schools Recommendation Schemes' from dropdown menu.

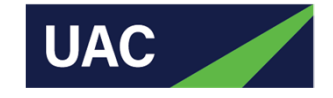

#### **STEP 2: READ INSTRUCTIONS**

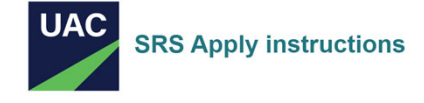

This icon indicates help information is available.
\* indicates compulsory fields to be completed.

| SRS Apply         |  |
|-------------------|--|
| Instructions      |  |
| Application entry |  |

#### SRS Apply instructions Application entry

Welcome to UAC's Schools Recommendation Schemes (SRS) application.

It may take up to 15 minutes to complete your application, depending on the number of questions you need to answer and the speed of your internet connection.

#### SRS Apply instructions

- You must apply for undergraduate admission before submitting your SRS application. You'll need your UAC application number and UAC PIN to apply.
- Your application must be submitted by midnight on 20 September 2020. You will not be able to access your application or SRS
   Check & Change after this date.
- Any details added to your SRS application cannot be changed.
- If you need to upload documents, you can do this during your application or in SRS Check & Change after submitting your application. Uploaded documents cannot be edited or deleted but can be replaced up to three times.
- You can only submit one SRS application.
- After submitting your application, download your SRS confirmation package which contains a summary of your application details and instructions on uploading documents to support your application, if necessary.
- Applications can be completed seven days a week except between midnight and 7.30am Sydney local time.
- You can quit at any time and continue your application later. Remember to save your changes.
- Your application will time-out if you don't enter any information for 30 minutes.

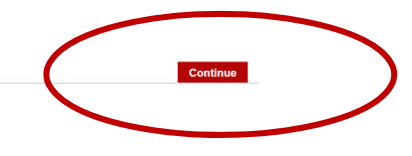

UAC

- Read list of instructions.
- Click on 'Continue' to proceed.

### **STEP 3: START NEW APPLICATION**

|                           |                                                                    | SRS Apply                                                                                         |
|---------------------------|--------------------------------------------------------------------|---------------------------------------------------------------------------------------------------|
| UAC Applica               | tion entry                                                         | This icon indicates help information is available. * indicates compulsory fields to be completed. |
| SRS Apply<br>Instructions | SRS Apply instructions Application entry                           |                                                                                                   |
| Application entry         | Start a new application                                            |                                                                                                   |
|                           | If you have not previously applied, start now.                     | >                                                                                                 |
|                           | OR<br>Continue your application                                    |                                                                                                   |
|                           | If you have already started an application, you can continue here. |                                                                                                   |
|                           | Continue your application                                          | 0                                                                                                 |

Click on 'Start a new application'.

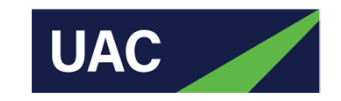

# **STEP 4: LOG IN**

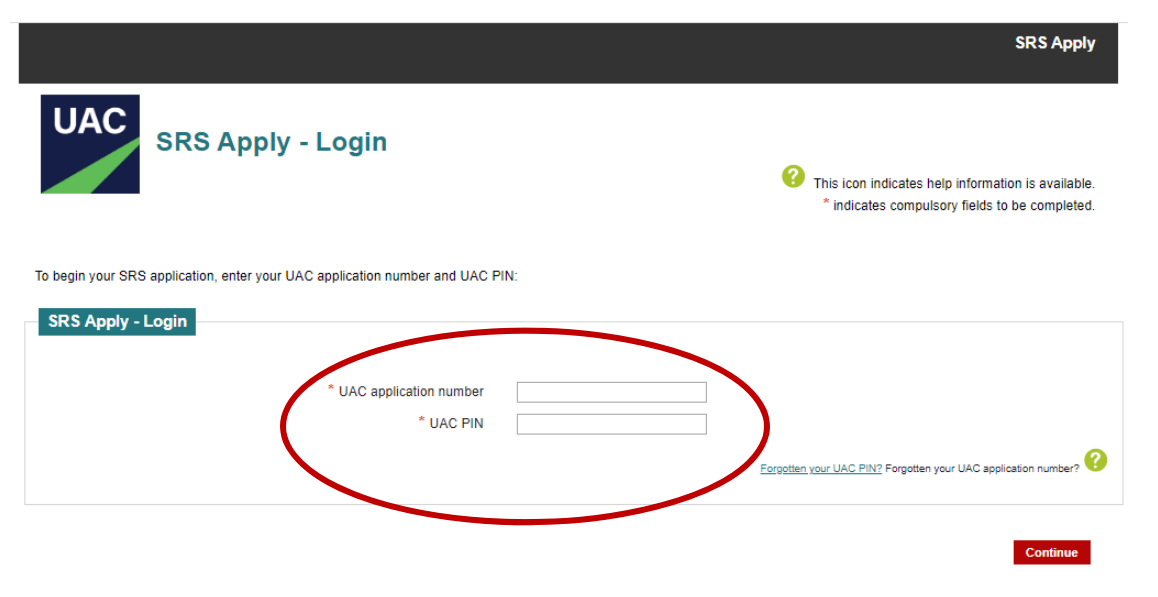

- Enter UAC application number (issued when student completed undergraduate application) and UAC PIN.
- If student didn't use their NESA number and UAC PIN to apply they will not be able to proceed with their SRS application. If this is the case, please contact us.

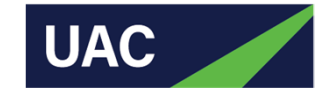

# **STEP 5: REVIEW INSTITUTION CRITERIA**

| School participation School participation School participation School participation School participation School participation School participation School participation School participation Unside the second participation School participation School particip | UAC<br>School participation                              |                                         |
|----------------------------------------------------------------------------------------------------|----------------------------------------------------------|-----------------------------------------|
| School participation     School participation       School participation     School participation       Qualifications     School participation       Application summary     School participating in SRS.       Declaration     Year school is participating in SRS.       Participating in SIRS.     Participating in SIRS.                                                                                                    | * indicates compulsory fields t                          | ation is available.<br>to be completed. |
| School participation       Qualifications       Application summary       Declaration       Logout       Participating institutions and their applicant criteria.                                                                                                    | School participation School participation                |                                         |
| Qualifications     School participation       Application summary     Declaration       Declaration     Void School is participating in SRS.       Logout     Participating institutions and their applicant criteria.                                                                                                    | School participation                                     |                                         |
| Application summary       Declaration       Logout       Participating institutions and their applicant criteria.                                                                                                    | Qualifications School participation                      |                                         |
| Declaration         Visit school is participating in SRS.           Logout         Participating institutions and their applicant criteria.                                                                                                    | Application summary                                      |                                         |
| Logout Participating institutions and their applicant criteria.                                                                                                    | Declaration                                              |                                         |
| Participating institutions and their applicant criteria.                                                                                                    | Logout Darischool is participating in SKS.               |                                         |
|                                                                                                    | Participating institutions and their applicant criteria. |                                         |
|                                                                                                    | Quit                                                     | Continue                                |
| Quit Continue                                                                                                    |                                                          |                                         |

 Optional: use the link to review all the institution criteria.
 Better for students to do this before they apply.

- Click 'Continue'.

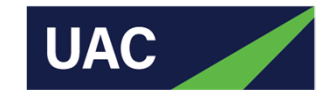

#### **STEP 6: UPLOAD DOCUMENTS**

|                                |                                              |              |                           | Application No: 11111111                                                                              |
|--------------------------------|----------------------------------------------|--------------|---------------------------|----------------------------------------------------------------------------------------------------|
| UAC Instituti                  | on-specific documents                        |              |                           | This icon indicates help information is available.     * indicates compulsory fields to be completed. |
| School participation           | Institution-specific documents               |              |                           |                                                                                                    |
| Qualifications                 |                                              |              |                           |                                                                                                    |
| Institution-specific documents | Institution-specific documents               |              |                           |                                                                                                    |
| Application summary            |                                              |              |                           |                                                                                                    |
| Declaration                    |                                              |              | the institution on        |                                                                                                    |
| Logout                         | Some institutions require you to upload docu | ments: check | the <u>institution-sp</u> | ecnic citteria.                                                                                       |
|                                | Do you have a document to upload?            |              |                           |                                                                                                    |
|                                |                                              | Yes          |                           |                                                                                                    |
|                                |                                              | No           | ۲                         |                                                                                                    |
|                                |                                              |              |                           |                                                                                                    |
|                                |                                              |              |                           |                                                                                                    |
|                                |                                              |              |                           | (                                                                                                    |
|                                | Quit                                         |              |                           | Continue                                                                                              |
|                                |                                              |              |                           |                                                                                                    |
|                                |                                              |              |                           |                                                                                                    |

 Some institutions will need supporting documents but most do not.

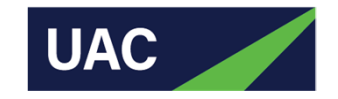

### **STEP 7: CHECK APPLICANT SUMMARY**

| Application summary                                                                                                    |   |          |                |         |
|----------------------------------------------------------------------------------------------------|---|----------|----------------|---------|
| Application summary                                                                                                    |   |          | – Che          | 96      |
| <ul> <li>UAC application number: 11111111</li> <li>Summary prepared on: Tue Apr 21 12:30:27 EST 2020</li> <li>Summary prepared for: MR TEST APPLICANT</li> </ul> |   |          | deta<br>– Clic | a<br>:k |
| Correspondence address                                                                                                    |   |          |                |         |
| 1 JOHN ST<br>MITTAGONG<br>NSW 2575                                                                                                    |   |          |                |         |
| Personal details                                                                                                    |   |          |                |         |
| Daytime phone: 0297520200                                                                                                    |   |          |                |         |
| Alternative phone: 0297520200                                                                                                    |   |          |                |         |
| Email address: test@uac.edu.au                                                                                                    |   |          |                |         |
| Gender: Male                                                                                                    |   |          |                |         |
| Date of birth: 11-Nov-2002                                                                                                    |   |          |                |         |
| Institution specific document provided                                                                                                    |   |          |                |         |
| No                                                                                                    |   |          |                |         |
| Quit                                                                                                    | ( | Continue |                |         |
|                                                                                                    |   |          |                |         |

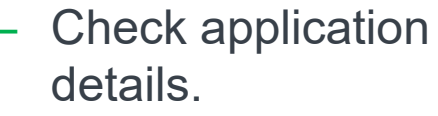

ontinue'.

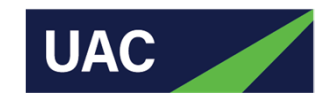

# **STEP 8: SUBMIT**

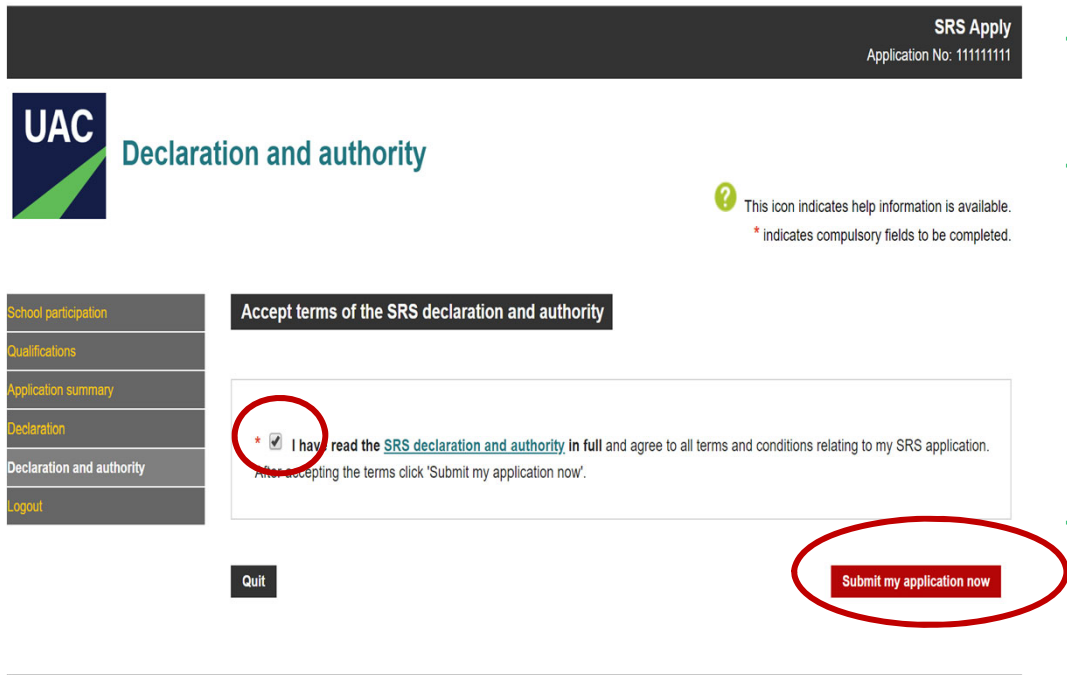

- Read the declaration and authority in full.
- Accept the terms and conditions: that the information provided is true and complete and that UAC is authorised to gather information from NESA and other government bodies.
   Click 'Submit my application now'.

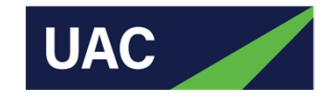

### **STEP 9: SAVE AND PRINT CONFIRMATION**

|                                                    | SRS Apply<br>Application No: 11111111                                                                                                    |
|----------------------------------------------------|----------------------------------------------------------------------------------------------------|
| UAC Applica                                        | tion submitted  This icon indicates help information is available.  * indicates compulsory fields to be completed.                                                     |
| Application submitted Application submitted Logout | Application submitted Print SRS confirmation package                                                                                                    |
|                                                    | Your SRS confirmation package contains a full record of your application details and instructions on uploading documents to support<br>your application, if necessary. |

- Save and print confirmation of application.
- If documents are required, log in to SRS Check & Change to upload.

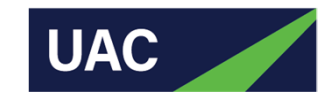

# **STEP 10: LOG BACK IN**

|                                                                                                    | SRS Check & Change                                                                                |
|----------------------------------------------------------------------------------------------------|---------------------------------------------------------------------------------------------------|
| UAC<br>SRS Check & Change - Login                                                                                 | This icon indicates help information is available. * indicates compulsory fields to be completed. |
| To access SRS Check & Change, please enter your UAC application number and UAC PIN:<br>SRS Check & Change - Login |                                                                                                   |
| UAC application number                                                                                            | Forgotten your UAC FIN2 Forgotten your UAC application number?                                    |
|                                                                                                    | Log in                                                                                            |

- If the confirmation package includes instructions to provide documents, log in to SRS Check & Change (from 'Apply or log in' dropdown menu) to upload.
- NSW and ACT students won't be asked to upload their Year 11 results as UAC will retrieve these from NESA or BSSS.

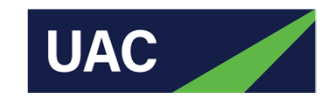

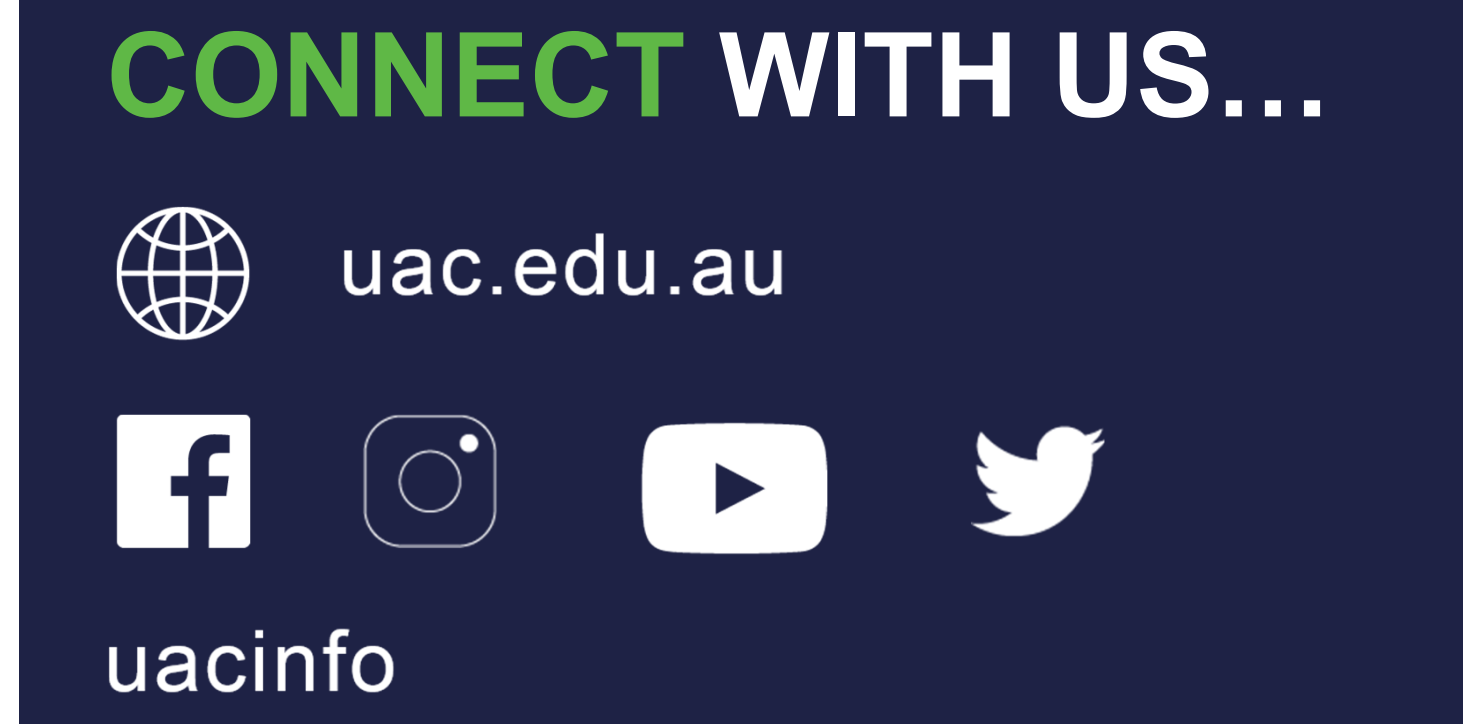

Email: ce@uac.edu.au